# een netwerk aanmaken

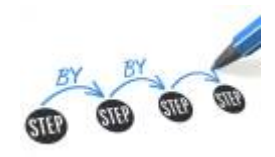

## doelstelling

deze werkinstructie beschrijft hoe je nieuw netwerk aanmaakt.

### een VLAN aanmaken

- 1. sluit je laptop aan op VLAN admin
- 2. meld aan op switch16
- 3. kies een vrije VLAN id, geef die een betekenisvolle naam en kies Create
- 4. voeg de VLAN toe aan de bestaande trunk poorten
- 5. bewaar de config en neem een backup van de nieuwe config.

#### een subnet aanmaken

- 1. meld aan op de firewall
- 2. kies configure > Network > VLAN: Add Interface: Add VLAN
- 3. geef de naam van het VLAN op
- 4. interface: Port1
- 5. VLAN ID: VLAN Id
- 6. IPv4: 10.11.<vlanID>.254
- 7. Save

### **DHCP** service opzetten

Note: Enkel als er geen Windows domein controller komt

- 1. kies: DHCP:Add
- 2. geef de naam op van je VLAN
- 3. Interface: kies de naam van je interface
- 4. range: 10.11.<vlanID>.20 t/m .120
- 5. **Save**

| Last update: 2024/11/16<br>18:14 | werkinstructies:een_netwerk_toevoegen https://louslab.be/doku.php?id=werkinstructies:een_netwerk_toevoegen |
|----------------------------------|----------------------------------------------------------------------------------------------------|
|                                  |                                                                                                    |

| Name *                                 | louscorner                                                               |                                      | ±           |   |
|----------------------------------------|--------------------------------------------------------------------------|--------------------------------------|-------------|---|
| Interface                              | louscorner - 10.1                                                        | 1.55.254                             | ~           |   |
|                                        | Accept client r                                                          | request via relay                    |             |   |
| Dynamic IP lease                       | Start IP                                                                 | En                                   | d IP        | Đ |
|                                        | 10.11.55.20                                                              | 1                                    | 0.11.55.120 | 0 |
|                                        |                                                                          |                                      |             |   |
|                                        | Press Tab to add                                                         | a new row                            |             |   |
| Static IP MAC mapping                  | <ul> <li>Press Tab to add</li> <li>Hostname</li> </ul>                   | MAC address                          | IP address  | Đ |
| Static IP MAC mapping                  | Hostname                                                                 | MAC address                          | IP address  | • |
| Static IP MAC mapping                  | * Press Tab to add                                                       | MAC address                          | IP address  | • |
| Static IP MAC mapping<br>Subnet mask * | * Press Tab to add<br>Hostname<br>* Press Tab to add<br>/24 (255.255.255 | MAC address a new row a new row 5.0) | IP address  | • |

## firewall objecten aanmaken

- 1. Hosts and services > IP host, Add
- 2. Name: naam VLAN
- 3. **Type**: Network
- 4. IP Address: 10.11.<vlanID>.0
- 5. Save

### admin toegang tot het netwerk verlenen

- 1. Rules and policies > networks:
- 2. kies een willekeurige nw<netwerk> en kies Clone rule below
- 3. rule name: nw\_<vlanID>
- 4. **destination networks: Add new item** en blader naar nw\_<netwerk> en verwijder oorspronkelijke nw-groep
- 5. Clone

## internet toegang verlenen

- 1. Hosts and services > IP Host group: hg\_internet\_http(s)\_[FILTERED]
- 2. Select host: Add New item
- 3. voeg nw\_<vlanID> toe
- 4. Save

# VMware portgroup aanmaken

- 1. meld aan op vCenter
- 2. kies: Hosts and Clusters, kies de host waarop je netwerk wilt beschikbaar maken
- 3. rechter-klik: Add Networking: Virtual Machine Port Group for a Standard Switch
- 4. kies de **standard switch** waarop je de portgroup wilt aanmaken.
- 5. **netwerklabel**: naam van VLAN
- 6. VLAN ID: Vlan ID, Next
- 7. Save

## meer info

voeg hier linken toe naar verdere uitleg

netwerking, vlan, firewall, subnet

From: https://louslab.be/ - **Lou's lab** 

Permanent link: https://louslab.be/doku.php?id=werkinstructies:een\_netwerk\_toevoegen

Last update: 2024/11/16 18:14

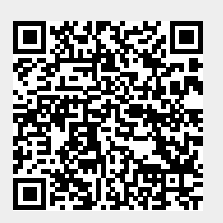